### www.oecd-ilibrary.org

# **OECD***iLibrary*

www.oecd-ilibrary.org

Guida d'utilizzo

| Databases 😜                                          | Key Tables                                 | Books                                             |  |  |
|------------------------------------------------------|--------------------------------------------|---------------------------------------------------|--|--|
| OECD.Stat - extract data from across datasets        | Country tables                             | OECD Factbook                                     |  |  |
| Energy Projections for IEA Countries                 | Agriculture and Food: Key Tables from OECD | Bank Profitability: Financial Statements of Banks |  |  |
| IEA CO2 Emissions from Fuel Combustion<br>Statistics | Development: Key Tables from OECD          | Benefits and Wages                                |  |  |

#### Databases / Base dati :

- Clicca su OECD.Stat per accedere alla piattaforma globale che permette di navigare attraverso l'insieme delle base dati.
- Clicca su un titolo specifico per accedere ad un database e a tutti i titoli ad esso correlati (links verso altri titoli, altre tabelle). Questa interfaccia ti permette di selezionare i dati, personalizzare la tabella e esportare i dati.

#### Key tables / Tabelle chiave (fomati disponibili : PDF, XLS e WEB) :

- Clicca su «Country tables» per ottenere delle tabelle che offrono una grande selezione di indicatori chiave su diversi paesi.
- Clicca su un tema per ottenere l'insieme delle key tables disponibili su questo tema.

#### Books / Libri :

- Clicca su OECD Factbook per accedere al contenuto di questa pubblicazione. Ogni indicatore é presentato con una definizione, delle informazioni sulla metodologia, delle tabelle e dei grafici.
- Clicca sul titolo della pubblicazione pe accedere alla home page del titolo richiesto.

### Lavorare con le statistiche

|                                                                    |       |                                                                                                    |     |              |            |             | Telen      | 1 10 30    | No. 20        | TELL       |            |            | 1 |
|--------------------------------------------------------------------|-------|----------------------------------------------------------------------------------------------------|-----|--------------|------------|-------------|------------|------------|---------------|------------|------------|------------|---|
| ##\$\$88:2074-4048 DOb 53.1787/807-0                               | 68.61 |                                                                                                    |     |              |            |             |            |            |               |            |            |            |   |
| Merged Queries                                                     | ~     | Producer and Consumer Su                                                                                          | P99 | rt Extinaire |            |             |            |            |               |            |            |            |   |
| Browse Queries 7                                                   | ~     | Total support es                                                                                                  | iti | mate O       | ECD 20     | 09 *        |            |            |               |            |            |            |   |
| Browse Themes 7                                                    | -     | Change data selection: 4                                                                                          | -00 | etry (5 / 1) | Indicator  | [54/54]     | Time (23)  |            |               |            |            |            |   |
| B OECD-FAD Agreuitural Outleek                                     |       | BBB                                                                                                    | 5   | 12.          | 1          |             | -          | 6 6        | te this datab | 434        |            |            |   |
| Producer and Consumer Support<br>Estimates                         |       | 234                                                                                                    | 5   | 14/07 UT     |            | -           | aaa        |            |               | -C         |            |            |   |
| Total support estimate OECD 2009                                   |       |                                                                                                    | -   | JECO - THE   | -          |             |            | 1000       |               |            |            |            |   |
| editation by southy 2008                                           |       | ħ                                                                                                    | -   | AV.          | AV         | AV          | AV         | AT         | AV            | AV         | AV         | AV         |   |
| C Poducer support estimate compration                              | 4     | Induator                                                                                                    |     |              |            |             |            |            |               |            |            |            |   |
| Consumer and related                                               |       | Total value of production<br>(at farm gate)                                                                       |     | 130 110 13   | 587 673.00 | \$38 949 38 | 002 405 54 | 724-451.47 | 716 596 92    | 730 379 21 | 030 118.87 | 729,311,23 | þ |
| Indicators by country 2008<br>General services support estimate by | 1     | of which share of MPS<br>commodities (%)                                                                          | •   | 72.60        | 72.10      | 71.42       | 71.23      | 71.00      | 09.04         | 70.29      | 00.41      | 19.24      |   |
| country 2008                                                       |       | Total value of consumption<br>(a) fairs pate)                                                                     |     | 800 821 88   | 552 384.78 | 000 570 25  | 812 185.00 | 683 228.08 | 676 565 62    | 107 012 59 | 667 965 70 | 712 000 50 | 1 |
| Total support estimates to country 2009                            | 1     | g Protivor Support<br>Extinuite (PSR)                                                                             | 4   | 230 223 28   | 248 811.58 | 240 129 24  | 223 827.58 | 248 099 90 | 208 100 29    | 200 580 02 | 201 965 20 | 27# 141.20 |   |
| I Market Price Support and Consumer                                |       | Button based on                                                                                                   | 4   | 188 941.32   | 204 121 30 | +87 808 29  | 182 999 30 | 221724.14  | 21875+00      | 217 955.39 | 201 102 84 | 205 +54.81 |   |
| Support Estimate by commodity - non-                               |       | Mather Prive Support.                                                                                             | 1   | 178 438.34   | 182 438.87 | 185 231 83  | 170 773 32 | 187 196-12 | 209 287 03    | 105-042.55 | 194 737 38 | 180 334 34 | b |
| Disconnectal Performance of Apriculture                            |       | Payments based on                                                                                                 | ÷.  | 12 044.88    | 12 082 48  | 12 575.45   | 12 225.00  | 14 505 05  | 10 406 37     | 0.012.00   | 0 505.78   | 6 525 32   |   |
| Apricultural market access datatese<br>(AMAD)                      |       | Payments based on                                                                                                 |     | 18 262 56    | 20 810 10  | 21,432.04   | 22 982 89  | 23 505 45  | 32 706.89     | 23.867.83  | 25 085 54  | 25 176.21  |   |
| We like and the of OFCD II thereov                                 |       | Allased on variable                                                                                               | 4   | 9 203 50     | 0.782.82   | 10.248.14   | 11 851.19  | 12 12 1 14 | 11 390.96     | 11 041 05  | 10 367.02  | 10 905 85  |   |
|                                                                    |       | with input sanatraints                                                                                            | 4   | 810.19       | 887.54     | 698.10      | 728.88     | 588.13     | 851.84        | 291.29     | 338.87     | 436.81     |   |
| Key Tables                                                         |       | gillaned on fixed                                                                                                 | 4   | 5 000 34     | 7 481 50   | 7 101 88    | 1014.07    | 0.003.00   | e 982.62      | 7.740.04   | 8 659 85   | T 812 11   |   |
| > Producer support estimates (subsidies)                           |       | with input sprataints                                                                                             |     | 1 220.11     | 1 256.82   | 1 248 38    | 1 227.18   | 1.101.70   | 1012.24       | 824.88     | 822.48     | 815.44     |   |
| > Wheat production                                                 |       | Based on on-farm                                                                                                  |     | 3 012 31     | 3 555.54   | 4 081 82    | 3 204 52   | 3 724 57   | 3 423 21      | 4 195.44   | 4 152.08   | +317.05    |   |
| > Consumer support estimates (a ves)                               |       | with input constraints                                                                                            | 4   | 305.58       | 420.00     | 470.81      | 407.00     | 425.78     | 422.12        | 101.00     | 942.08     | 711.22     |   |
| so lifere Key Tebles on OECD.                                      |       | <ul> <li>Fayments based on<br/>current Area Animal<br/>numbers Receipts thoses<br/>production resulted</li> </ul> | •   | 19 100 20    | 20 000 20  | 17.042.81   | 15 464 82  | 19 038 74  | 19.368.20     | 28 438 43  | 32 482 02  | 30 009 01  |   |
| Related titles                                                     |       | Reveal on Persentary                                                                                              | 1   | 272188       | 2118.12    | 1 363 26    | 1 854.78   | 2 064.84   | 2.547.88      | 2 515 42   | 1447.77    | 11471.04   |   |
| > OECD-FAO Agricultural Dutook 2000                                |       | Based of Area                                                                                                    | ĺ   |              |            |             |            |            | in the lat    |            |            |            |   |
| 39 Find but mine                                                   |       | planted / Animal<br>numbers                                                                                       | 1   | 10.457.10    | 11.001.11  | 10 088.75   | 13 765.86  | 10.941.12  | 10 209 40     | 22 843 00  | 31 004 35  | 20 /97 59  |   |

 Lista di tutti i datasets e delle tabelle disponibili all'interno di un database. Il nome della tabella scelta é evidenziato.

## www.oecd-ilibrary.org

- Dimensioni della tabella clicca lo o sul nome di una dimensione per cambiare le variabili selezionate. Clicca « view data » sotto la finestra di selezione per vedere le modifiche apportate alla tabella.
- Oimensioni pivot e opzioni clicca per modificare la gerarchia e la posizione delle dimensioni (orizzontale, verticale o filtro).
- Clicca rei per modificare la presentazione dei dati : nascondere le righe e le colonne vuote, definire il numero di decimali, aggiungere una riga o una colonna, definire la presentazione delle variabili (nome e/o codice). Clicca su « view data » per vedere le modificazioni integrate nelle tabelle.
- G Clicca <sup>™</sup> per salvare i dati in diversi formati. L'estrazione é limitata a 100 000 celle per i files XLS e a un milione di datapoints per i file in formato CSV. Altri formati sono disponibili : PC-Axis, SDMX.
- Cite this database »: apre una finestra che fornisce l'indicazione su come citare correttamente il contenuto. Questa funzione include la possibilità di integrare la citazione in uno delle diverse piattaforme bibliografiche.
- Le due rubriche « Key tables» e « Related titles » permettono di consultare altri titoli correlati al tema scelto.

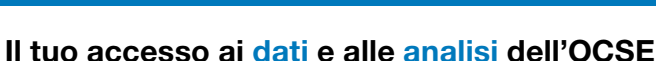

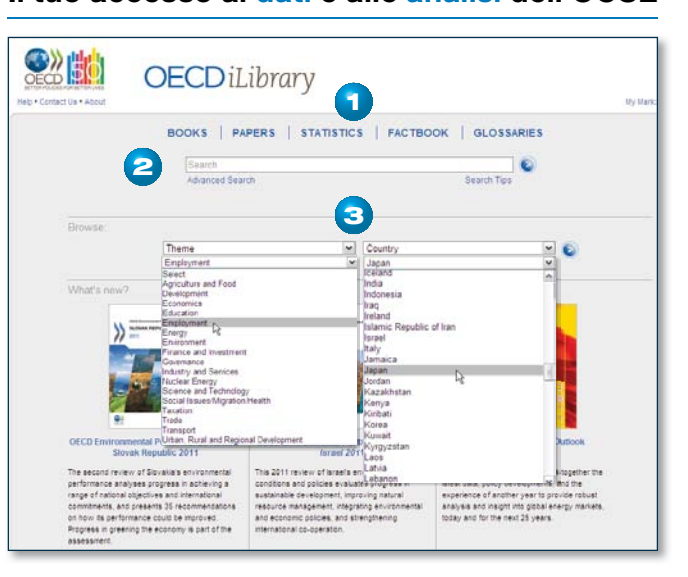

3 modi per accedere al contenuto.

- 🚺 Clicca su una delle rubriche seguenti :
  - **BOOKS** : libri suddivisi per tema, pubblicazioni annuali e collezioni.
  - **PAPERS** : periodici suddivisi per riviste, pubblicazioni annuali e documenti di lavoro.
  - **STATISTICS** : statistiche suddivise per databases, tabelle chiave e periodici statistici.
  - FACTBOOK : gli indicatori piu' importanti.
  - GLOSSARI : diversi tipi di glossari sono disponibili.
- Inserisci delle parole chiave nel motore di RICERCA per ottenere una serie di risultati classificati per pertinenza. La ricerca si effettua sui titoli, riassunti, autori, ISBN/ISSN/DOI, indice e paese.

**3** SELEZIONA sui due menu insieme o separatamente :

- Uno dei 17 TEMI.
- Uno dei PAESI.

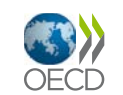

### www.oecd-ilibrary.org Pagina Titolo

#### **Ricerca Rapida**

| Advanced Search                    | Search Tips |
|------------------------------------|-------------|
| BOOKS PAPERS STATISTICS FACTBOOK G | I OSSARIES  |
| Advanced Search                    | Search Tips |

Inserire i termini nella stringa di ricerca (SEARCH) per ottenere i contenuti relativi.

- dalla homepage di OECD iLibrary, o
- all'inizio di ogni pagina di OECD iLibrary.

La ricerca rapida permette la ricerca su titoli, riassunti, autori, ISBN/ISSN/DOI, indice e nei paesi d'origine dei documenti.

*Nota* : Questo campo non ricerca all'interno dei full-text – vedi Ricerca avanzata.

### **Risultati della Ricerca**

| Sorte | ed by relevance | and date.Click   | on COLUMN HEADING to resort by DATE, CONTENT TYPE, TITLE                                                                            | Hide / Show all Abstracts |
|-------|-----------------|------------------|----------------------------------------------------------------------------------------------------|---------------------------|
| Mark  | Date 🕤          | Content type     | Title                                                                                                    |                           |
|       | 06 Apr 2009     | Table<br>English | Distribution of leisure time: Percentages using a normalized measure of leisure, 2006 or latest available year in Leisure time      | S XLS - 0.03Mb            |
| 3     | 06 Apr 2009     | Graph<br>English | Leisure time in a typical day: Percentages using a normalized measure of leisure, 2006 or latest available 🛞 W year in Leisure time | YEB 🚯 XLS – 0.02Mb        |
|       | 30 Jan 2006     | Working Paper    | Alternative Measures of Well-Being                                                                                                  | PDF - 0.63Mb              |

**Ricerca avanzata** 

for

Advanced Search

Option 1 expenditure

collezione di appartenenza o paese.

Option 2 tertiary

Option 3

- Per default i risultati vengono visualizzati per rilevanza e data. Per una diversa visualizzazione cliccare sulla colonna relativa :
  - « Date » per ordinarli per data.
  - « Content Type » per odinarly secondo il tipo di contenuto (capitolo, libro, etc).
  - « Title » per ordinarli in ordine alfabetico di titolo.
  - Cliccare di nuovo per invertire l'ordine di visualizzazione.
- Cliccare « Hide/Show all abstracts » per passare alla visualizzazione dei riassunti di ciascun elemento dei risultati o per nasconderli.

Per mantenere l'elemento di interesse di una ricerca, selezionare la casella denominata « Mark » quindi « Add to marked List ». E' possibile stampare, inviare via e-mail o scaricare le informazioni bibliografiche degli elementi selezionati cliccando su « My marked List » all'inizio della pagina.

Visualizzazione dei risultati da sinistra a destra :

- Selezionare la casella e cliccare su « Add to mark list » alla fine dell'elenco dei risultati.
- Data di pubblicazione
- Tipo di contenuto (book, chapter, serial, ecc) e lingua del contenuto se diversa dall'inglese.

in Full Text

in Title Authors

in

Inserire uno o più termini nei campi relativi utilizzando AND, OR, NOT

per mettere in relazione i vari campi di ricerca tra loro. Se si desidera è

possibile utilizzare le opzioni quali : data, lingua, data di pubblicazione,

All fields

Full Text

ISBN/ISSN/DOI Title and Abstract AND 🗸

AND N

www.oecd-ilibrary.org

- Informazioni sul contenuto : titolo ; informazioni aggiuntive riportate di seguito : autore/editore, numero di pagine, pubblicazione di origine (cliccare per accedere al contenuto).
- Formati Full-Text disponibili (cliccare per accedere) : PDF, XLS, WEB, DATA, ePUB.

| You are hare: Home / Books / De                                                                                                   | exprient Co-operation Report                                                                                                    |                                                        |
|----------------------------------------------------------------------------------------------------|----------------------------------------------------------------------------------------------------|--------------------------------------------------------|
| Development Co<br>Annual<br>ISSN: 2074-7721 (online)<br>ISSN: 2074-773X (print)<br>DOI: 10.1787/20747721                          | -operation Report Wee (Sove Assess The annual report of the Charman of OECD's Development Assistance committee it provides details taskets on and analysis of each member's foreign ad programs as well as an overlever of therds ar face souther being discusses in the evelopment community. Also available is "refort, Comman                                                                                                    | Email this page<br>Contactible to the feed<br>Id<br>Id |
| 2011<br>2009<br>2007<br>2007<br>2005<br>2004<br>2003<br>2002<br>2001<br>2002<br>2001<br>2000<br>Refated links ()<br>Table of feet |                                                                                                    | Cite this publication<br>Buy This book                 |
| 1997 Mail                                                                                                    | Anna geometrica de la constante de la constante | C 107 - 1 14/0                                         |
| Credts                                                                                                    |                                                                                                    | POF - 0 02540                                          |
| Acconyms                                                                                                    | and abbreviations                                                                                                    | Por - 0.076/6                                          |
| Preface                                                                                                    |                                                                                                    | O POF - 0 13M5                                         |

- Clicca su « Hide/Show Abstracts » per visualizzare o nascondere i riassunti.
- Clicca sulla lingua disponibile per visualizzare i contenuti nella lingua selezionata.
- Clicca su Full text (PDF, WEB, XLS, DATA). L'accesso al full-text è consentito dietro autorizzazione. Se l'accesso è consentito verrà indicato con una icona gialla 2.
- Clicca sul titolo del capitolo per accedere direttamente alla pagina del capitolo.
- Clicca su « Multilingual Summaries » per visualizzare una lista di riassunti disponibili in varie lingue.
- Clicca su l'anno di pubblicazione per accedere alle differenti annate di una Serie, Annual/Outlook o volume/fascicolo di una rivista.

Usa le varie opzioni presenti nel box a destra per :

- « Email this page » inviare un link della pagina corrente a se stessi o a un amico o collega.
- « Subscribe to the feed » Settare un RSS feed per i contenuti correnti.
   Questa funzione si interfaccia con le varie opzioni del proprio browser.
- « Cite this content » apre una finestra con la citazione relativa alla pubblicazione che si sta selezionando. Questa opzione da' la possibilità di scaricare la citazione integrandola nelle varie piattaforme bibliografiche della Biblioteca.
- Cite this content as:

```
OECD (2011), Development Co-operation Report 2011: 50th Anniversary Edition, OECD 
Publishing, 
doi: 10.1787/dcr-2011-en
```

#### Download to:

EndNote, Ref Manager, ProCite, BibTeX, RefWorks, Import into RefWorks